Windows Vista 接続設定

1 スタートメニューから「コントロールパネル」を開いてください。

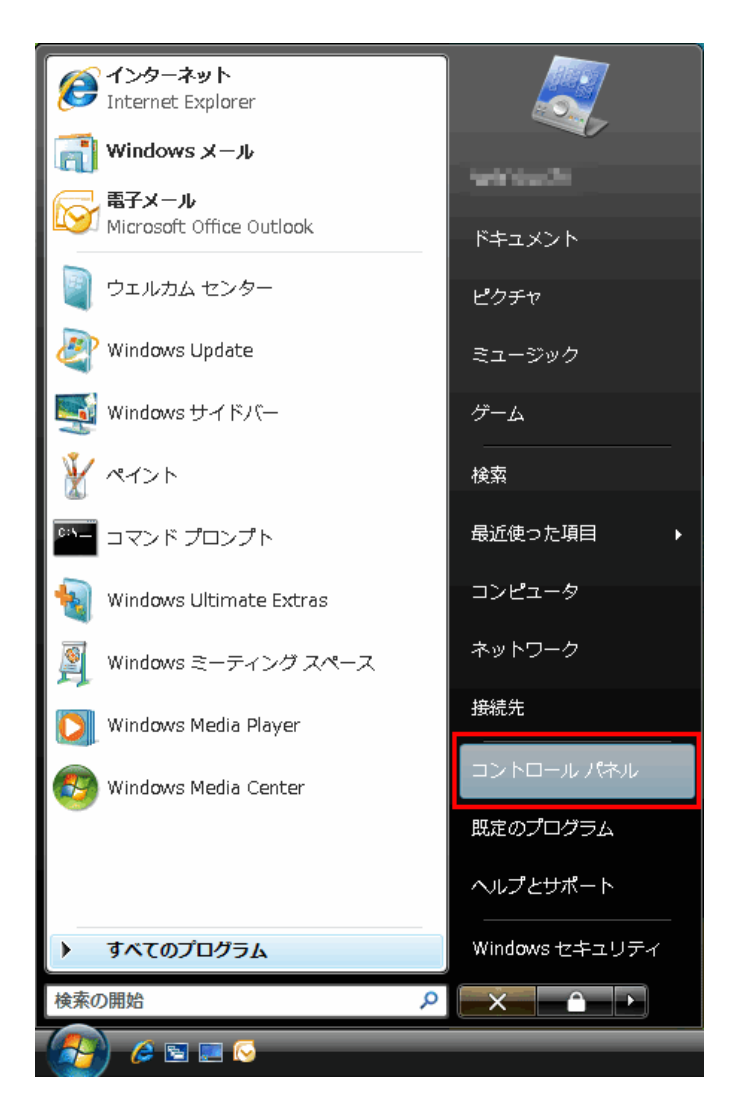

2 コントロールパネルが表示されます。

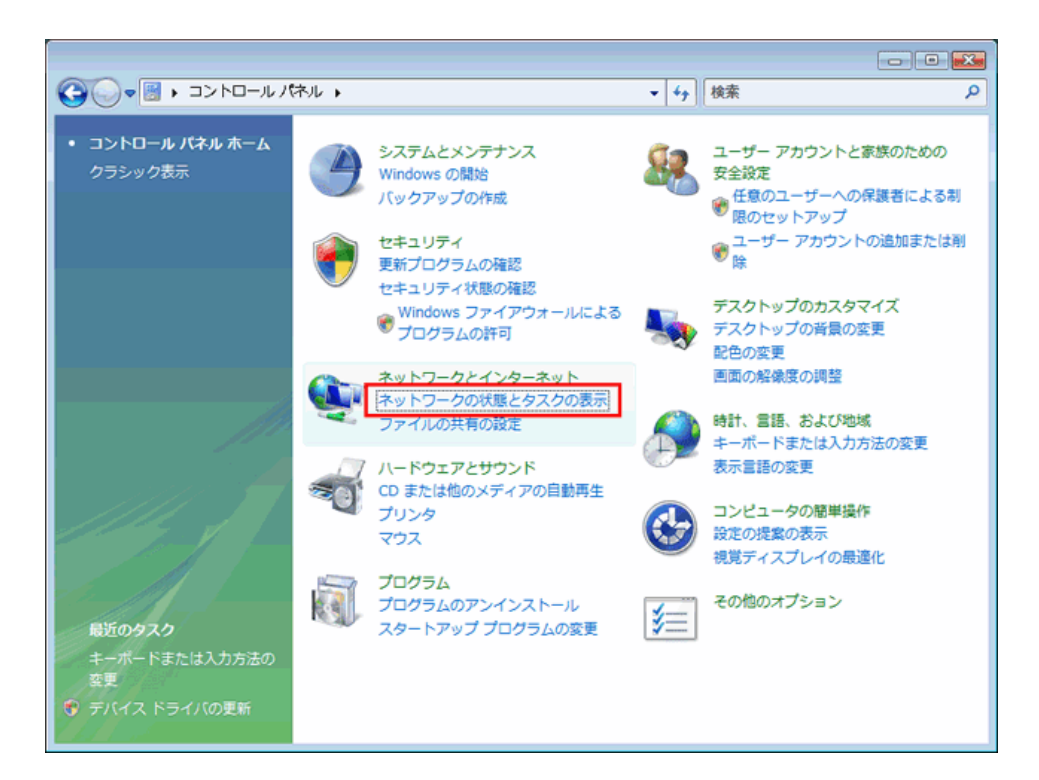

「ネットワークとインターネット接続」の「ネットワーク接続とタスク表示」を選択してください。

3 「ネットワークと共有センター」が表示されます。

|                                           |                               |                 |                         | - |
|-------------------------------------------|-------------------------------|-----------------|-------------------------|---|
|                                           |                               | ▼ <b>4</b> ∱ 検索 | ۶                       | 2 |
| タスク                                       | ネットワークと共有センター                 |                 | 0                       | ì |
| コンピュータとデバイスの表<br>示                        |                               |                 | フル マップを表示               |   |
| ネットワークに接続                                 |                               |                 | 🎱 🚽                     |   |
| 接続またはネットワークのセ<br>ットアップ                    | WINDOWS-VIS<br>(このコンピュー       | TA ネットワーク<br>タ) | インターネット                 |   |
| <u>ネットワーク接続の管理</u><br>診断と修復               | <b>キットワーク</b> (プライベート ネットワーク) |                 | カスタマイズ                  |   |
|                                           | アクセス                          | ローカルとインターネット    |                         |   |
| le la la la la la la la la la la la la la | 接続                            | ローカル エリア接続      | 状態の表示                   | н |
|                                           | 28 共有と探索                      |                 |                         |   |
|                                           | ネットワーク探索                      | ● 有効            | $\odot$                 |   |
| - J- Y                                    | ファイル共有                        | ● 有効            | $\odot$                 |   |
|                                           | パブリック フォルダ共有                  | ◎ 無効            | $\overline{\mathbf{O}}$ |   |
|                                           | プリンタ共有                        | ◎ 無効            | $\odot$                 |   |
| 関連項目                                      | パスワード保護共有                     | ❷ 有効            | $\odot$                 |   |
| Windows ファイアウォール                          | メディア共有                        | ◎ 無効            | $\odot$                 |   |
| インターネットオプション 共有しているすべてのファイルとフォルダを表示します    |                               |                 |                         | Ļ |

画面左メニューにある「ネットワーク接続の管理」を選択してください。

4 ネットワーク接続画面が表示されます。

「LANまたは高速インターネット(1)」の欄にお使いのイーサネットアダプタの設定が表示されます。

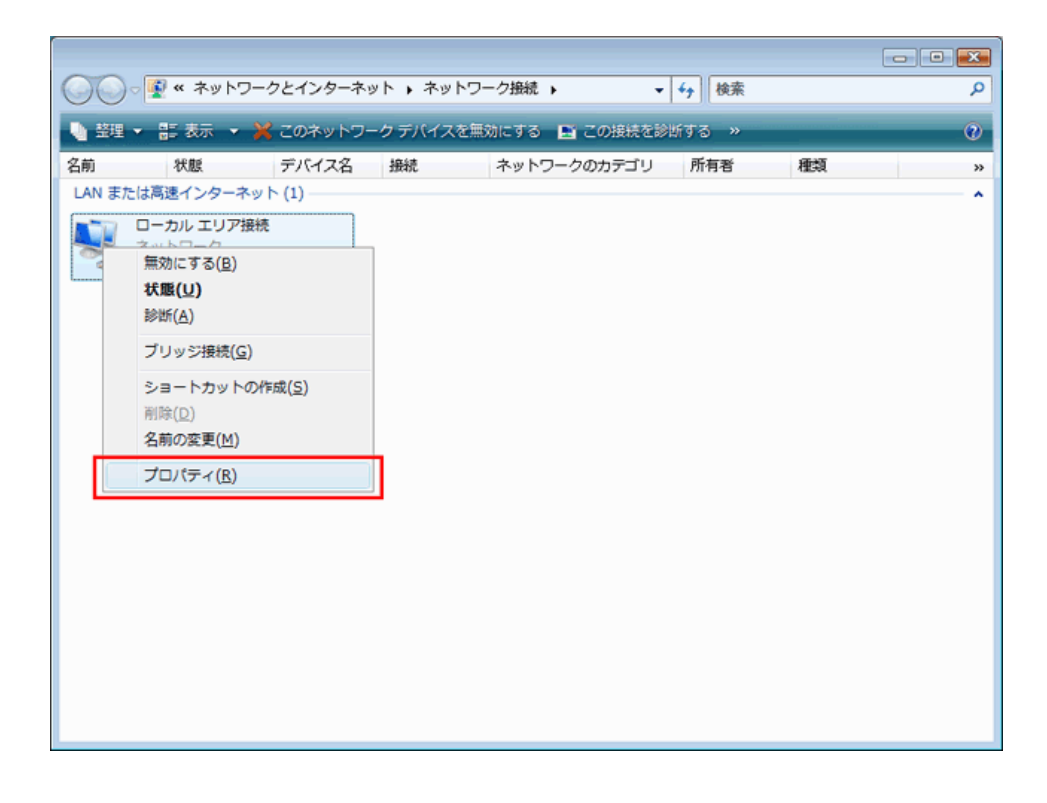

「ローカルエリア接続」のアイコンを右クリックし、「プロパティ(R)」を選択してください。

5 「ローカルエリア接続のプロパティ」が表示されます。

| 🔋 ローカル エリア接続のプロパティ                                                             | ×      |
|--------------------------------------------------------------------------------|--------|
| ネットワーク                                                                         |        |
| 接続の方法                                                                          |        |
| Intel(R) PRO/100 VE Network Connection                                         |        |
| <b>構成(<u>C</u>)</b>                                                            |        |
| この接続は次の項目を使用します():                                                             |        |
| ✓ ➡ Microsoft ネットワーク用クライアント                                                    |        |
| 🔽 📮 QoS パケット スケジューラ                                                            |        |
| ✓ ■ Microsoft ネットワーク用ファイルとプリンタ共有                                               |        |
| 🔲 🔺 インターネット プロトコル バージョン 6 (TCP/IPv6)                                           |        |
| 🗹 🔺 インターネット プロトコル バージョン 4(TOP/IPv4)                                            |        |
| Link-Layer Topology Discovery Mapper DO Driver                                 |        |
| Link-Layer Topology Discovery Responder                                        |        |
| インストール(N) 削除(U) プロパティ(B)                                                       |        |
|                                                                                |        |
| 伝送制御プロトコル/インターネット プロトコル。相互接続されたさまざまな<br>スペトローク問の通信を担けます。既完かロイド エリア ネットローク プロトコ |        |
| ネットフェン目の通信を提供する、以上のフィトエッアネットフェッフロトコールです。                                       |        |
|                                                                                | -      |
|                                                                                |        |
| OK キャンセ                                                                        | 94 - J |
|                                                                                |        |

「ネットワーク」タブを選択してください。

「この接続は次の項目を使用します(O)」の欄より「インターネットプロトコルバージョン4(TCP/IP4)」を選択し、

「プロパティ(R)」ボタンをクリックしてください。

※「インターネットプロトコルバージョン6(TCP/IP6)」のチェックは外 してください。

6 「インターネットプロトコルバージョン4(TCP/IP4)のプロパティ」が表示されます。

| インターネット プロトコル バージョン 4 (                                                                          | TCP/IPv4)のプロパティ 🛛 💽 💌 |  |  |  |  |
|--------------------------------------------------------------------------------------------------|-----------------------|--|--|--|--|
| 全般代替の構成                                                                                          |                       |  |  |  |  |
| ネットワークでこの機能がサポートされている場合は、IP 設定を自動的に取得することができます。サポートされていない場合は、ネットワーク管理者に適切な IP 設定を問い合わせ<br>てください。 |                       |  |  |  |  |
| <ul> <li>IP アドレスを自動的に取得する(Q)</li> </ul>                                                          |                       |  |  |  |  |
| 次の IP アドレスを使う(S):                                                                                |                       |  |  |  |  |
|                                                                                                  |                       |  |  |  |  |
| サフネットマスク(山):                                                                                     |                       |  |  |  |  |
| テフォルトゲートウェイ(D):                                                                                  |                       |  |  |  |  |
| ● DNS サーバーのアドレスを自動的に取得                                                                           | :する( <u>B</u> )       |  |  |  |  |
| ○ 次の DNS サーバーのアドレスを使う(E):                                                                        |                       |  |  |  |  |
| 優先 DNS サーバー( <u>P</u> ):                                                                         |                       |  |  |  |  |
| 代替 DNS サーバー( <u>A</u> ):                                                                         |                       |  |  |  |  |
|                                                                                                  | 詳細設定(⊻)               |  |  |  |  |
|                                                                                                  | ОК ++>セル              |  |  |  |  |

「全般」タブを選択してください。

「IPアドレスを自動的に取得する(O)」と「DNSサーバーのアドレスを自動的に取得する(B)」にチェックを入れてください。

チェックしましたら、「OK」をクリックしてください。

設定は以上です。